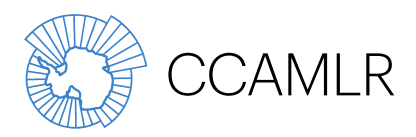

Commission for the Conservation of Antarctic Marine Living Resources Commission pour la conservation de la faune et la flore marines de l'Antarctique Комиссия по сохранению морских живых ресурсов Антарктики Comisión para la Conservación de los Recursos Vivos Marinos Antárticos

## Справочник пользователя Э-СДУ АНТКОМ

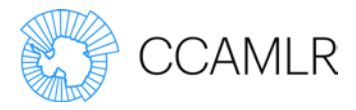

## Содержание

| Определения                                                         | 1  |
|---------------------------------------------------------------------|----|
| Введение                                                            | 1  |
| Типы пользователей                                                  | 4  |
| Роль: Сотрудник по вопросам СДУ                                     | 4  |
| Роль: Капитан судна или уполномоченный представитель                | 5  |
| Роль: Сотрудник флага                                               | 5  |
| Роль: Сотрудник порта                                               | 6  |
| Роль: Сотрудник по экспорту                                         | 6  |
| Роль: Экспортер                                                     | 6  |
| Вход в систему                                                      | 7  |
| Управление пользователями                                           | 9  |
| Заполнение DCD                                                      | 10 |
| Шаг 1: Выдача DCD                                                   | 10 |
| Шаг 2: Даты рейса                                                   | 11 |
| Шаг 3: Пойманная рыба                                               | 13 |
| Шаг 4: Информация о перегрузках                                     | 15 |
| Шаг 5: Информация о выгрузке                                        | 17 |
| Шаг 6: Подтверждение капитаном судна                                | 18 |
| Шаг 7: Подтверждение государством флага                             | 19 |
| Шаг 8: Подтверждение веса                                           | 20 |
| Шаг 9: Проданная рыба                                               | 21 |
| Шаг 10: Подтверждение выгрузки                                      | 23 |
| Вспомогательные документы                                           | 24 |
| Документ на экспорт <i>Dissostichus</i> (DED) /                     |    |
| Документ на реэкспорт <i>Dissostichus</i> (DRED)                    | 25 |
| Экспорт – Шаг 1: Выдача документа на экспорт/документа на реэкспорт | 25 |
| Экспорт – Шаг 2: Данные об экспорте                                 | 27 |
| Экспорт – Шаг 3: Подтверждение государством-экспортером             | 29 |
| Экспорт – Шаг 4: Коносамент                                         | 30 |

Автор: Сара Ленел Дата: 15 марта 2017 г. Версия: V2.0

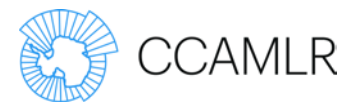

## Определения

- Документ об улове *Dissostichus* (DCD) представляет собой документ, генерируемый Э-СДУ и содержащий информацию об улове, перегрузке и выгрузке видов *Dissostichus*.
- Документ на экспорт *Dissostichus* (DED) представляет собой документ, генерируемый Э-СДУ и содержащий информацию об экспорте видов *Dissostichus*.
- Документ на реэкспорт видов *Dissostichus* (DRED) представляет собой документ, генерируемый Э-СДУ и содержащий информацию о реэкспорте видов *Dissostichus*.
- Электронная система документации уловов (Э-СДУ) является вебприложением, введенным АНТКОМ в поддержку Системы документации уловов (СДУ), для создания, заверения и хранения DCD, DED и DRED.

## Введение

Принятая АНТКОМ Система документации уловов (СДУ) направлена на:

- выявление происхождения видов *Dissostichus*, поступающих на рынки Договаривающихся Сторон и сотрудничающих Недоговаривающихся Сторон (НДС);
- отслеживание вылова, перегрузки, выгрузки, экспорта и реэкспорта рыбы видов *Dissostichus*;
- определение того, были ли виды *Dissostichus*, выловленные в зоне действия Конвенции, пойманы в соответствии с мерами АНТКОМ по сохранению;
- решение проблем ННН промысла, касающихся угрозы серьезного истощения популяций видов *Dissostichus*, прилова некоторых антарктических видов и подрыва мер АНТКОМ по сохранению;
- поощрение сотрудничества между АНТКОМ и НДС в отношении добровольного введения СДУ.

Э-СДУ является программным приложением, введенным АНТКОМ в поддержку СДУ, для создания, заверения и хранения DCD, DED и DRED. В Э-СДУ ее пользователи могут представлять требуемые данные через веб-интерфейс, при этом их права доступа подробно контролируются в зависимости от их роли пользователя Э-СДУ.

СДУ выполняется в соответствии с Мерой АНТКОМ по сохранению (МС) 10-05.

Приведенные ниже схемы показывают обязанности различных участников СДУ в процессе представления данных для Э-СДУ.

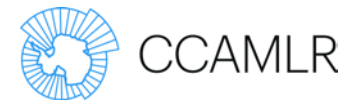

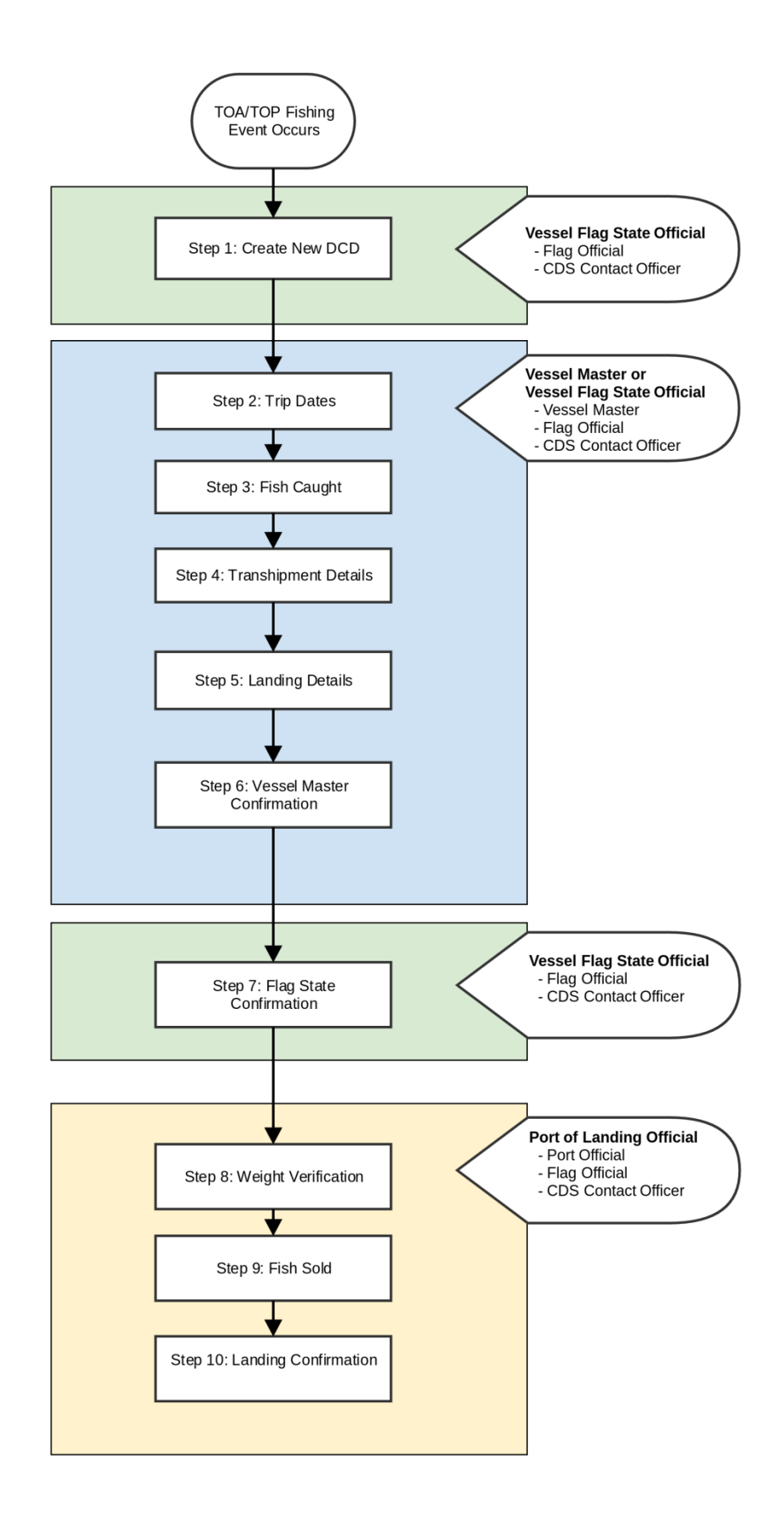

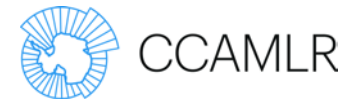

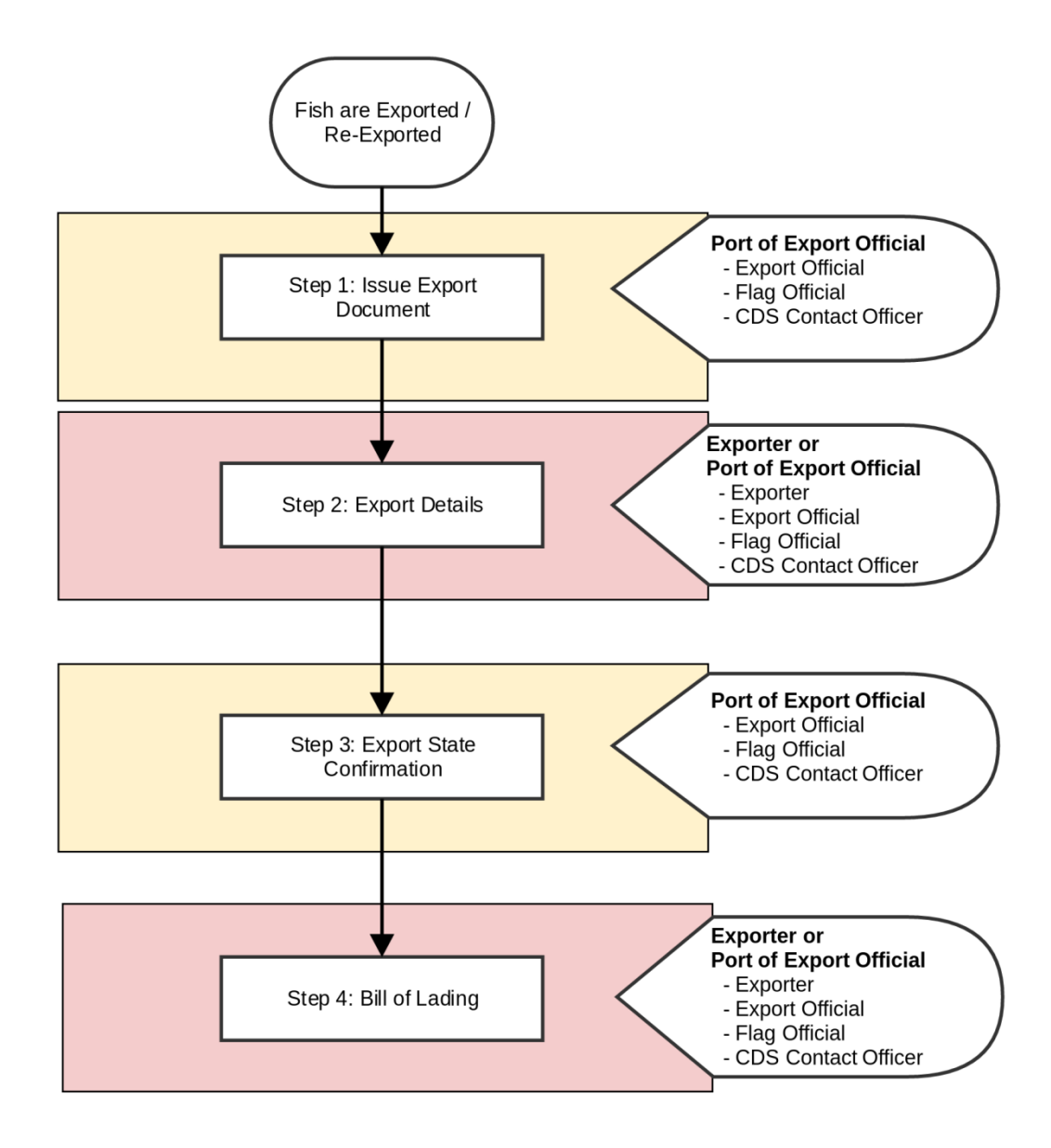

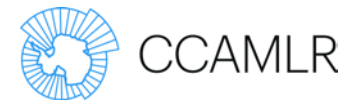

## Типы пользователей

## Роль: Сотрудник по вопросам СДУ

Управление пользователями:

Сотрудник по вопросам СДУ – лицо, назначенное в соответствии с МС 10-05 Договаривающейся Стороной или НДС, сотрудничающей с АНТКОМ путем участия в СДУ. Роль сотрудника по вопросам СДУ может присваиваться пользователям Секретариатом АНТКОМ или администраторами сторон путем включения пользователей в соответствующий список контактов через веб-сайт АНТКОМ.

Функции пользователя:

- Сотрудник по вопросам СДУ может выдавать новые DCD от имени ведомства по выдаче документов государства флага своей стороны.
- Сотрудник по вопросам СДУ может присваивать роли сотрудника флага и сотрудника порта другим пользователям своей стороны. Это осуществляется через раздел со списками контактов на основном веб-сайте АНТКОМ.
- Сотрудник по вопросам СДУ может вводить и редактировать информацию на шагах 1–7 в отношении DCD, выданных органами выдачи документов своей стороны.
- Сотрудник по вопросам СДУ может вводить и редактировать информацию на шагах 8–10 в отношении DCD, если портом выгрузки является порт его стороны.
- Сотрудник по вопросам СДУ может просматривать, создавать, вводить и редактировать информацию на шагах 1–3 документа на экспорт в отношении любого DCD, если портом выгрузки является порт той же стороны, что и сторона сотрудника по экспорту.
- Сотрудник по вопросам СДУ может просматривать, создавать, вводить и редактировать информацию на шагах 1–3 документа на экспорт в отношении любого DCD, для которого уже имеется документ на экспорт, если портом прибытия является порт той же стороны, что и сторона сотрудника по экспорту.

Обязательное условие:

Орган выдачи документов СДУ, прежде чем он сможет выдавать DCD, должен быть связан со стороной, к которой относится пользователь. Эта связь регулируется Секретариатом АНТКОМ путем редактирования информации об этой стороне на веб-сайте АНТКОМ и внесения данных в поле органа выдачи. Без этого пользователь увидит сообщение об ошибке: User party has no associated CDS Issuing Authority (Сторона пользователя не имеет соответствующего органа выдачи СДУ).

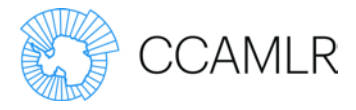

## Роль: Капитан судна или уполномоченный представитель

Управление пользователями:

В процессе выдачи DCD сотрудник по вопросам СДУ или сотрудник флага может предложить капитану судна или уполномоченному представителю выполнить шаги 2–6 с помощью Э-СДУ.

Капитану судна или уполномоченному представителю НЕ нужен аккаунт АНТКОМ, и им не нужно присваивать имя пользователя или пароль.

Вместе с электронным сообщением капитан судна или уполномоченный представитель получат ссылку на Э-СДУ, дающую им доступ к Э-СДУ для выполнения шагов 2–6. После выполнения шагов 2–6 у капитана судна или уполномоченного представителя больше не будет доступа к DCD.

Функции пользователя:

• Капитан судна или уполномоченный представитель могут выполнить шаги 2–6 DCD, если в информации о выдаче сотрудник по вопросам СДУ обозначил их как "капитан судна".

## Роль: Сотрудник флага

Управление пользователями:

Роль сотрудника флага может быть присвоена сотрудником по вопросам СДУ или администратором стороны пользователя. Это можно сделать путем включения пользователей в соответствующий список контактов через веб-сайт АНТКОМ.

Функции пользователя:

- Сотрудники флага могут выдавать новые DCD от имени ведомства по выдаче документов государства флага своей стороны.
- Сотрудник флага может выполнять шаги 1–7 в отношении DCD, выданных органами выдачи документов своей стороны.

## Роль: Сотрудник порта

Управление пользователями:

Роль сотрудника порта может быть присвоена сотрудником по вопросам СДУ или администратором стороны пользователя. Это можно сделать путем включения пользователей в соответствующий список контактов через веб-сайт АНТКОМ.

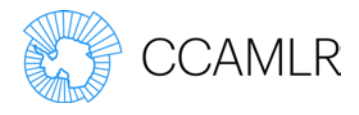

Функции пользователя:

• Сотрудник порта может выполнять шаги 8–10 в отношении DCD, если портом выгрузки является порт его стороны.

## Роль: Сотрудник по экспорту

Управление пользователями:

Роль сотрудника по экспорту может быть присвоена сотрудником по вопросам СДУ или администратором стороны пользователя. Это можно сделать путем включения пользователей в соответствующий список контактов через веб-сайт АНТКОМ.

Функции пользователя:

- Сотрудник по экспорту может создавать, выполнять и просматривать шаги 1–3 для DED в отношении любого DCD, если портом выгрузки является порт той же стороны, что и сторона сотрудника по экспорту.
- Сотрудник по экспорту может создавать, выполнять и просматривать шаги 1–3 для DRED в отношении любого DED, если портом выгрузки является порт той же стороны, что и сторона сотрудника по экспорту.

### Роль: Экспортер

Управление пользователями:

В процессе выдачи DED или DRED сотрудник по вопросам СДУ или сотрудник по экспорту могут предложить экспортеру ввести информацию для шага 2 непосредственно в Э-СДУ.

Экспортеру НЕ нужен аккаунт АНТКОМ, и ему не нужно присваивать имя пользователя или пароль.

Функции пользователя:

• Вместе с электронным сообщением экспортер получит ссылку на Э-СДУ, дающую ему доступ к Э-СДУ для выполнения шага 2. После выполнения шага 2 у экспортера больше не будет доступа к Э-СДУ.

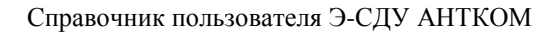

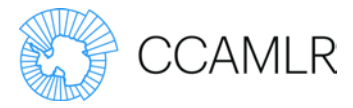

## Вход в систему

Вход в Э-СДУ осуществляется через ecds.ccamlr.org.

Если щелкнуть на эту ссылку, откроется следующее окно:

| CCAML<br>Electronic Catch Do | R<br>scumentation Scheme                         |         |          |         |         |  |
|------------------------------|--------------------------------------------------|---------|----------|---------|---------|--|
| Home                         |                                                  | English | Français | Español | Русский |  |
| Main navigation              | CCAMLR e-CDS home                                |         |          |         |         |  |
|                              | E-mail*                                          |         |          |         |         |  |
|                              | Enter your e-mail address. Password *            |         |          |         |         |  |
|                              | Enter the password that accompanies your e-mail. |         |          |         |         |  |

Для входа в систему используйте ваше имя пользователя АНТКОМ (адрес электронной почты) и пароль.

Затем перед вами откроется ваша главная страница, которая выглядит следующим образом.

| CCAMLR e-CD                                                                                                    | S home                                                                                        |                                                                                                    |                                                                                                  |                                                                                                    |
|----------------------------------------------------------------------------------------------------|-----------------------------------------------------------------------------------------------|----------------------------------------------------------------------------------------------------|--------------------------------------------------------------------------------------------------|----------------------------------------------------------------------------------------------------|
| + Issue new DCD                                                                                                    |                                                                                               |                                                                                                    |                                                                                                  |                                                                                                    |
| In-Progress DCDs                                                                                                    |                                                                                               |                                                                                                    |                                                                                                  |                                                                                                    |
| Document numbe                                                                                                    | r Step                                                                                        | Created on                                                                                                    | Flag state confirmati                                                                            | on number                                                                                                    |
| FR-17-0006-E                                                                                                    | 5                                                                                             | 10 Mar 2017 + 15:58 UTC                                                                                                    | 6267-0E71-18FA                                                                                   |                                                                                                    |
| ZA-17-0001-E                                                                                                    | 5                                                                                             | 9 Mar 2017 - 17:56 UTC                                                                                                    | 796C-411C-CAF2                                                                                   |                                                                                                    |
| KR-17-0006-E                                                                                                    | 5                                                                                             | 9 Mar 2017 - 17:35 UTC                                                                                                    | 4A67-7EC7-5202                                                                                   |                                                                                                    |
| CL-17-0201-E                                                                                                    | 5                                                                                             | 9 Mar 2017 - 00:01 UTC                                                                                                    |                                                                                                  |                                                                                                    |
| ES-17-0009-E                                                                                                    | 5                                                                                             | 8 Mar 2017 - 19:14 UTC                                                                                                    | 9677-3EPD-4346                                                                                   |                                                                                                    |
| CL-17-0168-E                                                                                                    | 2                                                                                             | 7 Mar 2017 - 03:35 UTC                                                                                                    |                                                                                                  |                                                                                                    |
| CL-17-0120-E                                                                                                    | 2                                                                                             | 3 Mar 2017 - 03:14 UTC                                                                                                    |                                                                                                  |                                                                                                    |
| CL-17-0093-E                                                                                                    | 5                                                                                             | 1 Mar 2017 - 23:51 UTC                                                                                                    | 1839-70A1-DF5D                                                                                   |                                                                                                    |
| UA-17-0004-E                                                                                                    | 5                                                                                             | 1 Mar 2017 - 19:21 UTC                                                                                                    | B917-9AD2-680E                                                                                   |                                                                                                    |
|                                                                                                    |                                                                                               |                                                                                                    |                                                                                                  |                                                                                                    |
| ZA-16-0030-E<br>Completed DCDs                                                                                                    | 2                                                                                             | 7 Dec 2016 - 21:37 UTC                                                                                                    | xt> Last>                                                                                        |                                                                                                    |
| ZA-16-0030-E<br>Completed DCDs<br>Document number                                                                                                    | 2                                                                                             | 7 Dec 2016 - 21:37 UTC                                                                                                    | xt : Last »                                                                                      |                                                                                                    |
| ZA-16-0030-E<br>Completed DCDs<br>Document number<br>Apply                                                                                                    | 2<br>sr Created                                                                               | 7 Dec 2016 - 21:37 UTC<br>1 2 3 4 5 Ne                                                                                                    | xt ; Last ;<br>state confirmation number                                                         | Exports                                                                                                    |
| ZA-16-0030-E<br>Completed DCDs<br>Document number<br>Apply<br>Document numbe<br>CL-17-0260-E                                                                                 | 2<br>sr Created<br>15 Mar 24                                                                  | 7 Dec 2016 - 21:37 UTC<br>1 2 3 4 5 Ne<br>on Flag<br>17 - 04:00 UTC DF81                                                                                                    | state confirmation number                                                                        | Exports<br>Create export                                                                                      |
| ZA-16-0030-E<br>Completed DCDs<br>Document number<br>Apply<br>Document number<br>CL-17-0260-E<br>AR-17-0017-E                                                                | 2<br>ir Created<br>15 Mar 21<br>15 Mar 21                                                     | 7 Dec 2016 - 21:37 UTC<br>1 2 3 4 5 Ne<br>0n Flag<br>1/2 - 04:00 UTC DF8<br>1/2 - 03:50 UTC C99                                                                                                    | state confirmation number<br>0-A18D-038C<br>-6585-38C5                                           | Exports<br>Create export<br>Create export                                                                     |
| ZA-16-6030-E<br>Completed DCDs<br>Document number<br>Apply<br>Document numbe<br>CL-17-0260-E<br>AR-17-0017-E<br>CL-17-0259-E                                                 | 2<br>er Created<br>15 Mar 20<br>15 Mar 20<br>15 Mar 20                                        | 7 Dec 2016 - 21:37 UTC<br>1 2 3 4 5 Ne<br>00 Flag<br>17 - 04:00 UTC DF8<br>127 - 03:50 UTC C999<br>147 - 02:32 UTC 4C34                                                                                                    | vt : Last :<br>state confirmation number<br>-A180-030C<br>-6585-38C5<br>-8863-7C1C               | Exports<br>Create export<br>Create export<br>Create export                                                    |
| ZA-16-0030-E<br>Completed DCDs<br>Document number<br>Apply<br>Document number<br>CL-17-0260-E<br>AR-17-0017-E<br>CL-17-0250-E<br>CL-17-0250-E                                | 2<br>ir Created<br>15 Mar 24<br>15 Mar 24<br>15 Mar 24<br>15 Mar 24                           | 7 Dec 2016 - 21:37 UTC<br>1 2 3 4 5 Ne<br>00 Flag<br>17 - 04:00 UTC DF8<br>17 - 02:32 UTC 4C34<br>17 - 02:32 UTC 4C34<br>17 - 01:33 UTC 6E05                                                                                                    | state confirmation number<br>-A180-030C<br>-6585-38C5<br>-8883-7C1C<br>-1801-1691                | Exports<br>Create export<br>Create export<br>Create export<br>Create export<br>Create export                  |
| ZA-16-6030-E<br>Completed DCDs<br>Document number<br>(Apply)<br>Document number<br>CL-17-0260-E<br>AR-17-0017-E<br>CL-17-0259-E<br>CL-17-0259-E<br>CL-17-0259-E              | 2<br>ar Created<br>15 Mar 24<br>15 Mar 24<br>15 Mar 24<br>15 Mar 24<br>15 Mar 24              | 7 Dec 2016 - 21:37 UTC<br>1 2 3 4 5 Ne<br>1 2 3 4 5 Ne<br>17 - 04:00 UTC DF81<br>17 - 03:50 UTC C994<br>17 - 02:32 UTC 4234<br>17 - 01:33 UTC 6005<br>17 - 01:38 UTC 2143                                                                                                    | state confirmation number<br>>>A18D-938C<br>+6585-38C5<br>+8685-7C1C<br>+10C1-E091<br>-6439-476F | Exports<br>Create export<br>Create export<br>Create export<br>Create export<br>Create export                  |
| ZA-16-030-E<br>Completed DCDs<br>Document number<br>Apply<br>Document number<br>CL-17-0260-E<br>AR-17-0017-E<br>CL-17-0250-E<br>CL-17-0250-E<br>CL-17-0250-E<br>CL-17-0256-E | 2<br>or Created<br>15 Mar 24<br>15 Mar 24<br>15 Mar 24<br>15 Mar 24<br>15 Mar 24<br>15 Mar 24 | 7 Dec 2016 - 21:37 UTC<br>1 2 3 4 5 Ne<br>1 2 3 4 5 Ne<br>1 3 1 2 3 4 5 Ne<br>1 3 1 2 3 1 2 1 2 1 2 1 2 1 2 1 2 1 2 1 | state confirmation number<br>                                                                    | Exports<br>Create export<br>Create export<br>Create export<br>Create export<br>Create export<br>Create export |

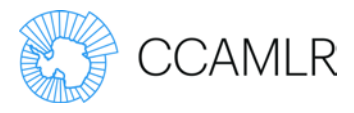

Эта страница будет заполняться по мере создания DCD, DED и DRED.

Имейте в виду, что здесь будут показываться ЛЮБОЙ DCD, DED или DRED, к которому ваше государство имеет какое-либо отношение. Это включает любой DCD, выданный вашим государством, любой DCD в отношении улова, выгруженного в порту вашего государства, или DED/DRED в отношении уловов, экспортированных из вашего государства или импортированных в него.

DCD имеют два раздела: In-progress (Заполняется) и Completed (Заполнено).

Если щелкнуть на [+], вы сможете видеть любые DED и DRED, созданные в отношении того или другого DCD:

| CL-17-0246-E     | 14 Mar 2017 - 01:40 UTC | 5E86-D647-36B8 | Create export |
|------------------|-------------------------|----------------|---------------|
| [+] PE-17-0032-E | 14 Mar 2017 - 01:25 UTC | 3300-C814-FB91 | Create export |
| CL-17-0245-E     | 14 Mar 2017 - 00:53 UTC | 9893-766C-97BA | Create export |

| CL-17-0246-E       | 14 Mar 2017 -               | 01:40 UTC         | 5E86-E              | 0647-36B8        |                         | Create export |
|--------------------|-----------------------------|-------------------|---------------------|------------------|-------------------------|---------------|
| [-] PE-17-0032-E   | 14 Mar 2017 -               | 01:25 UTC         | 3300-0              | C814-FB91        |                         | Create export |
| Export code        | Export date                 | Exporter          |                     | Importer         | Original export<br>code | Actions       |
| 21C6-4704-<br>8312 | Tue, 14 Mar 2017 -<br>23:00 | Peruvian S<br>SAC | Seabass             | Pescamax<br>Inc. |                         | Re-<br>export |
|                    |                             |                   |                     |                  |                         |               |
| CL-17-0245-E       | 14 Mar 2017 -               | 00:53 UTC         | <mark>9893-7</mark> | 66C-97BA         |                         | Create export |

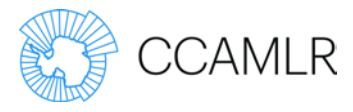

### Управление пользователями

Управление следующими ролями осуществляется через основной веб-сайт АНТКОМ:

- Сотрудники по вопросам СДУ
- Сотрудники флага
- Сотрудники порта
- Сотрудники по экспорту.

Администраторы сторон могут создавать пользователей для своей стороны и присваивать любую из указанных выше четырех ролей.

Сотрудник по вопросам СДУ может присваивать роли сотрудника флага (*Flag Official*), сотрудника порта (*Port Official*) и сотрудника по экспорту (*Export Official*) существующим пользователям своей стороны.

Зарегистрируйтесь на www.ccamlr.org и через меню администрирования перейдите к *Contact Lists* (Списку контактов).

На странице со списками контактов выберите список, соответствующий той роли Э-СДУ, которую вы хотите присвоить.

Выберите пользователя, которому вы хотите присвоить эту роль Э-СДУ, и нажмите на кнопку *Add User* (Добавить пользователя).

| CDS Port Users List                                                                                                    | A- | A+ | Ē |
|----------------------------------------------------------------------------------------------------|----|----|---|
| The users listed below have been granted access to view content related to this contact list.                                                                                                    |    |    |   |
| Party<br>Australia v                                                                                                    |    |    |   |
| Remove Selected Unsubscribe Selected Unsubscribe Selected                                                                                                    |    |    |   |
| User     Email Address     Email Subscription Status       Nick Gales     user+1567@localhost.localdomain     Subscribed                                                                                                    |    |    |   |
| Add User to List                                                                                                    |    |    |   |
| Alexandra Lees       Subscribe to Emails       Add User         By unticking "Subscribe to Emails", users may elect to not receive email correspondence related to this distribution list while retaining access privileges. |    |    |   |

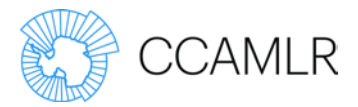

## Заполнение DCD

## Шаг 1: Выдача DCD

Для выдачи нового DCD выберите *Issue New DCD* (Выдать новый DCD) на домашней странице Э-СДУ.

Если имеется только один орган выдачи, связанный с данной стороной, то он будет выбран автоматически в поле *Flag State Issuing Authority* (Орган государства флага по выдаче). В противном случае начните печатать название органа выдачи и выберите соответствующую организацию из вариантов автозаполнения.

Затем выберите судно.

#### Подсказка:

- Если судно не указано в списке, нажмите кнопку *New* (Новое), чтобы добавить новое судно.
- Если судно имеется в списке, но указанные данные о судне устарели или неверны,

## Правила доступа для пользователей:

DCD может выдаваться только пользователями в роли сотрудника по вопросам СДУ и сотрудника флага, при условии, что на вебсайте АНТКОМ указан хотя бы один орган государства флага по выдаче документов.

Пользователи в роли сотрудника флага могут изменять эту информацию до тех пор, пока не будет получено подтверждение от капитана судна.

Пользователи в роли сотрудника по вопросам СДУ могут изменять эту информацию в любое время.

- нажмите кнопку Update Details (Обновить данные) для редактирования информации о судне.
- После создания нового судна или обновления информации о судне вернитесь на страницу *Issue DCD* (Выдать DCD) и нажмите кнопку *Refresh* (Обновить) для обновления имеющихся в списке выбора судна вариантов.

Выбрав судно, введите номер его лицензии (если она выдана) и информацию о капитане судна.

Для того чтобы предложить капитану судна или уполномоченному представителю выполнить шаги 2–6 в Э-СДУ, следует выбрать опцию *Invite Vessel master/authorised representative* (Пригласить капитана судна/уполномоченного представителя) и предоставить адрес э-почты.

Капитан судна или уполномоченный представитель получат по э-почте ссылку на Э-СДУ для выполнения шагов 2–6 для одного DCD.

Нажмите кнопку *Save and Continue* (Сохранить и продолжить) для выдачи DCD и перейдите к следующему шагу – "Шаг 2: Даты рейса" (*Step 2: Trip Dates*).

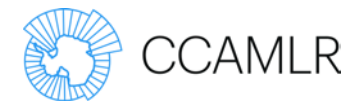

| DCD | progress |
|-----|----------|
| 000 | progress |

v

F

#### Issue DCD

| ag State                           |                                                                                                    |
|------------------------------------|----------------------------------------------------------------------------------------------------|
| Step 1: Issue DCD                  | Flag state issuing authority *                                                                                                    |
| essel Master                       | Servicio Nacional de Pesca y Acuicultura (Sernapesca) (1845 Refresh                                                                      |
| Step 2: Trip dates                 |                                                                                                    |
| Step 3: Fish caught                | Name: Servicio Nacional de Pesca y Acuicultura Country: Chile                                                                            |
| Step 4: Transhipment details       |                                                                                                    |
| Step 5: Landing details            | Address: Victoria 2832, Valparaiso                                                                                                    |
| Step 6: Vessel master confirmation | Fax: 56 (32) 2819300                                                                                                    |
| g State                            | Telephone: 56 (32) 2819302                                                                                                    |
| Step 7: Flag state confirmation    | Update details                                                                                                    |
| t Authority                        |                                                                                                    |
| Step 8: Weight verification        | Vessel *                                                                                                    |
| Step 9: Fish sold                  | O Refresh New                                                                                                    |
| Step 10: Landing confirmed         | 1:                                                                                                    |
|                                    |                                                                                                    |
|                                    |                                                                                                    |
|                                    |                                                                                                    |
|                                    |                                                                                                    |
|                                    |                                                                                                    |
|                                    | Vereel master/authorized representative                                                                                                  |
|                                    | vesser master/authonsed representative                                                                                                   |
|                                    | First name *                                                                                                    |
|                                    |                                                                                                    |
|                                    |                                                                                                    |
|                                    | Last name *                                                                                                    |
|                                    |                                                                                                    |
|                                    |                                                                                                    |
|                                    | Invite vessel master/authorised representative                                                                                           |
|                                    | Select this option to invite the vessel master or authorised representative to complete steps 2 to 6 for this DCD in the e-CDS. An email |
|                                    | notification will be sent to the vessel master or authorised representative with a link to the e-CDS for this DCD only.                  |
|                                    |                                                                                                    |
|                                    | Email Address                                                                                                    |
|                                    |                                                                                                    |
|                                    |                                                                                                    |
|                                    |                                                                                                    |
|                                    |                                                                                                    |
|                                    | Save Save and continue                                                                                                    |

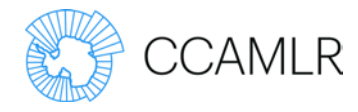

## Шаг 2: Даты рейса

Введите даты промыслового рейса, а также даты выхода и захода в порт.

## Trip Dates

## Капитан судна, уполномоченный представитель или сотрудник флага могут редактировать эту информацию, Port Departure Date пока капитан судна не выполнит шаг подтверждения. 01/11/2016 Сотрудник по вопросам СДУ может изменять эти данные в любое время. Fishing Start 03/11/2016 Обязательное условие: К шагу 2 можно перейти только после того, как будет выдан DCD, т. е. будет выполнен шаг 1. Fishing End 05/11/2016 Port Entry Date 07/11/2016 Save Save and Continue

Правила доступа для пользователей:

сотрудником флага.

Даты промыслового рейса и даты выхода и захода в порт

могут вводиться капитаном судна, уполномоченным

представителем, сотрудником по вопросам СДУ или

Нажмите кнопку *Save and Continue* (Сохранить и продолжить), чтобы сохранить даты рейса и перейти к Шагу 3: Пойманная рыба (*Step 3: Fish Caught*).

Даты рейса можно изменять, пока не будет выполнен Шаг 6: Подтверждение капитаном судна (*Step 6: Vessel Master Confirmation*).

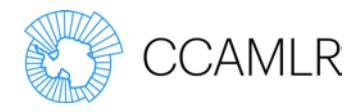

## Шаг 3: Пойманная рыба

Введите информацию о пойманной рыбе с указанием видов, типа, района вылова и оценочного веса, нажимая на кнопку *Save* (Сохранить) после каждой записи для добавления нескольких записей.

#### Правила доступа для пользователей:

Информацию о пойманной рыбе должен представлять капитан судна, но ее также могут вводить в DCD сотрудник по вопросам СДУ или сотрудник флага той же стороны, что и орган выдачи документов государства флага.

Капитан судна, уполномоченный представитель или сотрудник флага могут редактировать эту информацию, пока капитан судна не выполнит шаг подтверждения.

Сотрудник по вопросам СДУ может изменять эти данные в любое время.

#### Обязательное условие:

К шагу 3 можно перейти только после того, как будут указаны даты рейса, т. е. будет выполнен шаг 2.

Поле "Пойманная рыба" – сводка:

Вид (Species):

| Код видов | Определение           |
|-----------|-----------------------|
| ТОА       | Антарктический клыкач |
| ТОР       | Патагонский клыкач    |

Тип:

| Код типа | Определение                           |
|----------|---------------------------------------|
| FLT      | Филе                                  |
| GAT      | Потрошенная без хвоста                |
| GUT      | Потрошенная                           |
| HAG      | Потрошенная без головы                |
| НАТ      | Тушка без головы и хвоста             |
| HGT      | Тушка потрошенная без головы и хвоста |
| WHO      | Целая                                 |
| СНК      | Щеки                                  |
| COL      | Ключицы                               |
| TLS      | Хвосты                                |
| HDS      | Головы                                |

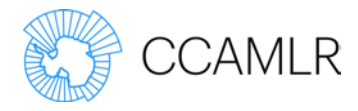

| Код типа | Определение |
|----------|-------------|
| SKN      | Кожа        |
| PTN      | Куски       |
| VSC      | Потроха     |
| GON      | Гонады      |

### ИЭЗ (EEZ):

Указывается, если рыба была поймана в исключительной экономической зоне.

#### Район (Area):

Статистический подрайон или участок АНТКОМ, если рыба была поймана в зоне действия Конвенции АНТКОМ, или статистический район, подрайон или участок ФАО, если рыба была поймана вне зоны действия Конвенции АНТКОМ.

Оценочный вес (Estimated Weight):

Оценочный вес пойманной рыбы в килограммах.

|                                                                                                    |                              |                           |                                   |                               |                                                                                                    | Document Numb                                             | er: AU-16-0 |
|----------------------------------------------------------------------------------------------------|------------------------------|---------------------------|-----------------------------------|-------------------------------|----------------------------------------------------------------------------------------------------|-----------------------------------------------------------|-------------|
| Step 1: Issue DCD                                                                                                    | Fish Caud                    | ht                        |                                   |                               |                                                                                                    | Documentaria                                              |             |
| ssel Master                                                                                                    | Tion edug                    |                           |                                   |                               |                                                                                                    |                                                           |             |
| Step 2: Trip Dates                                                                                                    |                              |                           |                                   |                               |                                                                                                    |                                                           |             |
| Step 3: Fish Caught                                                                                                    | -                            |                           |                                   |                               |                                                                                                    |                                                           |             |
| Step 4: Transhipment Details                                                                                                    | Fish Caught                  |                           |                                   |                               |                                                                                                    |                                                           |             |
| Step 5: Landing Details                                                                                                    | Species                      | Type                      |                                   |                               | Area Estimate                                                                                                    | ed Weight                                                 |             |
| Step 6: Vessel Master                                                                                                    | TOP                          | FLT                       | 0                                 | EEZ                           | 58.4.4b ᅌ 25                                                                                                    | kg Save                                                   |             |
| Configuration                                                                                                    |                              |                           |                                   |                               | terreter and the second second s | 1 Sec 119                                                 |             |
|                                                                                                    |                              |                           |                                   |                               |                                                                                                    |                                                           |             |
| s State                                                                                                    | English                      | Tuna                      | 557                               | Area                          | Estimated Weight                                                                                                    | Vorified Weight                                           | Coloct      |
| State<br>Step 7: Flag State Confirmation                                                                                                   | Species                      | Туре                      | EEZ                               | Area                          | Estimated Weight                                                                                                    | Verified Weight                                           | Select      |
| state<br>Step 7: Flag State Confirmation<br>t Authority                                                                                    | Species<br>TOA               | Type<br>FLT               | EEZ<br>Yes                        | <b>Area</b><br>48.1           | Estimated Weight<br>20kg                                                                                                    | Verified Weight<br>Okg                                    | Select      |
| State<br>Step 7: Flag State Confirmation<br>Authority<br>Step 8: Weight Verification                                                       | Species<br>TOA<br>TOP        | Type<br>FLT<br>FLT        | EEZ<br>Yes<br>Yes                 | Area<br>48.1<br>58.4.3a       | Estimated Weight<br>20kg<br>30kg                                                                                                    | Verified Weight<br>Okg<br>Okg                             | Select      |
| Step 7: Flag State Confirmation<br>: Authority<br>Step 8: Weight Verification<br>Step 9: Fish Sold                                         | Species<br>TOA<br>TOP<br>TOA | Type<br>FLT<br>FLT<br>FLT | EEZ       Yes       Yes       Yes | Area<br>48.1<br>58.4.3a<br>41 | Estimated Weight<br>20kg<br>30kg<br>25kg                                                                                                    | Verified Weight<br>Okg<br>Okg<br>Okg                      | Select      |
| State<br>Step 7: Flag State Confirmation<br>Authority<br>Step 8: Weight Verification<br>Step 9: Fish Sold<br>Step 10: Landing Confirmation | Species<br>TOA<br>TOP<br>TOA | Type<br>FLT<br>FLT<br>FLT | EEZ<br>Yes<br>Yes<br>Yes          | Area<br>48.1<br>58.4.3a<br>41 | Estimated Weight<br>20kg<br>30kg<br>25kg<br>75kg total                                                                                                    | Verified Weight Okg Okg Okg Okg Okg Okg Okg Okg Okg total | Select      |

Если необходимо внести исправление, удалите неправильную запись, поставив галочку в клетку *Select* (Выбрать), а затем нажав на кнопку *Delete selected* (Удалить выбранное).

После ввода всех данных о пойманной рыбе в этот документ щелкните кнопку *Continue* (Продолжить), чтобы перейти к Шагу 4: Информация о перегрузках (*Step 4: Transhipment Details*).

Введенные данные о пойманной рыбе можно редактировать, пока не будет выполнен Шаг 6: Подтверждение капитаном судна (*Step 6: Vessel Master Confirmation*).

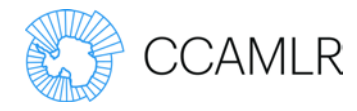

## Шаг 4: Информация о перегрузках

Если улов до выгрузки НЕ был перегружен на другое судно, выберите *No* (Нет) для поля с пометкой "Был ли улов перегружен?" (Was catch transhipped?) и нажмите на *Save and Continue* (Сохранить и продолжить), чтобы продолжить.

Если улов БЫЛ перегружен до выгрузки, выберите *Yes* (Да) и введите информацию о судне-получателе.

#### Правила доступа для пользователей:

Информацию о перегрузках должен представлять капитан судна, но ее также могут вводить в DCD сотрудник по вопросам СДУ или сотрудник флага той же стороны, что и орган выдачи документов государства флага.

Капитан судна, уполномоченный представитель или сотрудник флага могут редактировать эту информацию, пока капитан судна не выполнит шаг подтверждения.

Сотрудник по вопросам СДУ может изменять эти данные в любое время.

#### Обязательное условие:

К Шагу 4 можно перейти только после того, как будут введены данные о пойманной рыбе, т. е. будет выполнен Шаг 3.

| Transhipment date |  |
|-------------------|--|
| ddyyyy            |  |
| Vessel            |  |
| IMO number        |  |
| Callsign          |  |
|                   |  |

Если перегрузка производилась в море, необходимо будет указать координаты широты и долготы.

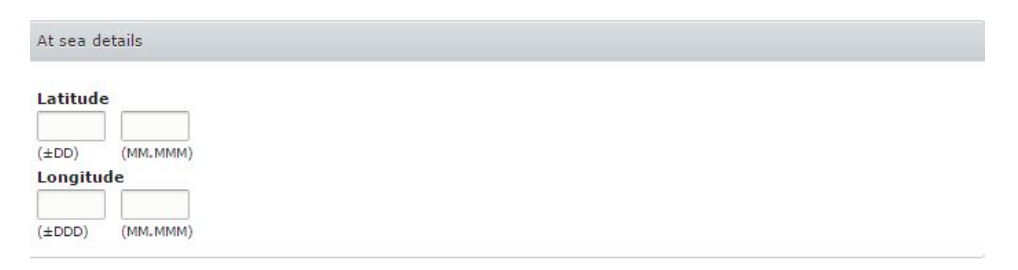

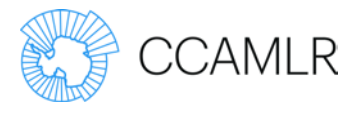

Если перегрузка осущетвлялась в порту, то нужно будет выбрать *Port of Transhipment* (Порт перегрузки).

| Transhipment in port area |                |  |  |
|---------------------------|----------------|--|--|
| Port details              |                |  |  |
| Port of transhipment      | <sup>(1)</sup> |  |  |
|                           | 0              |  |  |

Выберите Save and Continue (Сохранить и продолжить), чтобы перейти к Шагу 5: Информация о выгрузке (Step 5: Landing Details).

Данные о перегрузке можно изменять, пока не будет выполнен Шаг 6: Подтверждение капитаном судна (*Step 6: Vessel Master Confirmation*).

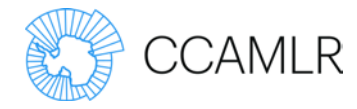

## Шаг 5: Информация о выгрузке

Укажите "Дату выгрузки" (Date Landed) и "Порт выгрузки" (Port of Landing).

#### Правила доступа для пользователей:

Информацию о выгрузках должен представлять капитан судна, но ее также могут вводить в DCD сотрудник по вопросам СДУ или сотрудник флага той же стороны, что и орган выдачи документов государства флага.

Капитан судна, уполномоченный представитель или сотрудник флага могут редактировать эту информацию, пока капитан судна не выполнит шаг подтверждения.

Сотрудник по вопросам СДУ может изменять эти данные в любое время.

#### Обязательное условие:

К Шагу 5 можно перейти только после того, как будут введены данные о пойманной рыбе, т. е. будет выполнен Шаг 3.

| eDCD Progress                         | ✓ Transhipment AU-16-0002-E has been updated. |                               |
|---------------------------------------|-----------------------------------------------|-------------------------------|
| Flag State                            | • • • •                                       |                               |
| Step 1: Issue DCD                     | Leveller Detaile                              | Document Number: AU-16-0002-E |
| Vessel Master                         | Landing Details                               |                               |
| Step 2: Trip Dates                    |                                               |                               |
| Step 3: Fish Caught                   | Date Landed                                   |                               |
| Step 4: Transhipment Details          | 26/09/2016                                    |                               |
| Step 5: Landing Details               | Port of Landing                               |                               |
| Step 6: Vessel Master<br>Confirmation | Singapore CRefresh New                        |                               |
| Flag State                            | Code: SGSIN                                   |                               |
| Step 7: Flag State Confirmation       |                                               |                               |
| Port Authority                        | Country: Singapore                            |                               |
| Step 8: Weight Verification           |                                               | Update Details                |
| Step 9: Fish Sold                     |                                               |                               |
| Step 10: Transhipment                 | Save Save and Continue                        |                               |

Нажмите на *Save and Continue* (Сохранить и продолжить), чтобы перейти к Шагу 6: Подтверждение капитаном судна (*Step 6: Vessel Master Confirmation*).

Данные о выгрузке можно изменять, пока не будет выполнен Шаг 6: Подтверждение капитаном судна (*Step 6: Vessel Master Confirmation*).

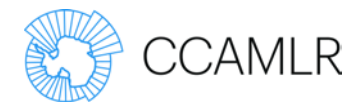

## Шаг 6: Подтверждение капитаном судна

На этом шаге обобщаются и подтверждаются данные, представленные на шагах 2–5, в т. ч. о датах рейса, пойманной рыбе, перегрузке и выгрузке.

Поставьте галочку в клетку рядом с текстом "Я подтверждаю, что данная информация полна, верна и правильна, и

#### Правила доступа для пользователей:

Подтверждение должно предоставляться капитаном судна; его также может ввести уполномоченный представитель или сотрудник по вопросам СДУ или сотрудник флага.

#### Обязательное условие:

Подтверждение капитаном судна может быть получено только после выполнения шага 5.

я подтверждаю, что если какой-то вид *Dissostichus* был получен в зоне действия Конвенции, то он был получен таким образом, который соответствует мерам АНТКОМ по сохранению".

После этого подтверждения нельзя будет изменить указанную выше информацию.

| Species | Туре | EEZ | Area | Estimated weight | Verified weight |
|---------|------|-----|------|------------------|-----------------|
| ТОР     | HGT  | No  | 88.2 | 1,000kg          | Okg             |
|         |      |     |      | 1,000kg total    | 0kg total       |

| Transhipment |  |
|--------------|--|
| None         |  |
|              |  |

| Landing                                   |  |
|-------------------------------------------|--|
| Date landed: 9 Mar 2017                   |  |
| Port of landing: Albany, AUALH, Australia |  |

I certify that this information is complete, true and correct and that for any Dissostichus spp. caught inside the CCAMLR Convention Area, I certify that it was caught in a manner consistent with CCAMLR conservation measures \*

Confirm

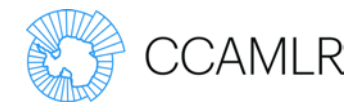

# Шаг 7: Подтверждение государством флага

Прежде чем выполнить этот шаг, государство флага должно убедиться, в т. ч. путем использования данных системы мониторинга судов (СМС) и проверки лицензии судна на ведение промысла, в точности информации, представленной на шагах 2–6.

#### Правила доступа для пользователей:

Подтверждение государства флага может предоставлять сотрудник по вопросам СДУ или сотрудник государства флага.

#### Обязательное условие:

Этот шаг можно выполнить только после предоставления подтверждения капитаном судна.

После получения подтверждения государства флага Э-СДУ генерирует номер подтверждения государства флага.

| Species | Туре | EEZ | Area | Estimated weight | Verified weight |
|---------|------|-----|------|------------------|-----------------|
| ТОР     | HGT  | No  | 88.2 | 1,000kg          | Okg             |
|         |      |     |      | 1,000kg total    | 0kg total       |

| Transhipment |  |  |  |
|--------------|--|--|--|
| None         |  |  |  |
|              |  |  |  |

| Landing                                   |
|-------------------------------------------|
| Date landed: 9 Mar 2017                   |
| Port of landing: Albany, AUALH, Australia |
|                                           |

I am satisfied through the use of VMS data that the information provided in this DCD have been accurately reported and have checked the vessel's authorisation to fish.\*

Confirm

Поставьте галочку рядом с текстом "Я убежден на основании данных СМС, что представленная в данном DCD информация была точно зарегистрирована, и я проверил лицензию судна на ведение промысла" и щелкните кнопку *Confirm* (Подтвердить), подтвердив правильность представленной информации.

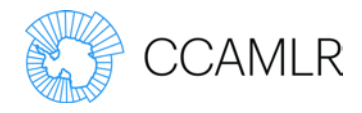

## Шаг 8: Подтверждение веса

На этом шаге представляются данные о пойманной рыбе для подтверждения веса сотрудником порта.

#### Правила доступа для пользователей:

Подтвержденный вес пойманной рыбы может ввести сотрудник по вопросам СДУ или сотрудник порта стороны, ответственной за порт выгрузки.

Сотрудник порта может изменять эти данные, пока не будет выполнен шаг подтверждения выгрузки.

Сотрудник по вопросам СДУ может изменять эти данные в любое время.

#### Обязательное условие:

К этому шагу можно перейти только после выполнения Шага 7: Подтверждение государством флага (*Step 7: Flag State Confirmation*).

| eDCD Progress                | Weight Ve    | rificatio | n         |         |                  | Document Numb   | ber: AU-16-0002-E |
|------------------------------|--------------|-----------|-----------|---------|------------------|-----------------|-------------------|
| Flag State                   | Trongine tre | intoutio  |           |         |                  |                 |                   |
| Step 1: Issue DCD            | Species      | Туре      | EEZ       | Area    | Estimated Weight | Verified Weight |                   |
| Vessel Master                | TOA          | FLT       | Yes       | 48.1    | 20kg             | 19              | kg                |
| Step 2: Trip Dates           |              |           |           |         |                  |                 |                   |
| Step 3: Fish Caught          | TOP          | FLT       | Yes       | 58.4.3a | 30kg             | 28              | kg                |
| Step 4: Transhipment Details | ТОА          | FLT       | Yes       | 41      | 25kg             | 24              | kg                |
| Step 5: Landing Details      |              |           |           |         |                  |                 |                   |
| Onfirmation                  | Save         | Sav       | e and Con | tinue   |                  |                 |                   |
| Flag State                   | Audit Log    |           |           |         |                  |                 |                   |

Введите подтвержденный вес в каждый ряд таблицы и щелкните *Save and Continue* (Сохранить и продолжить ), чтобы перейти к Шагу 9: Проданная рыба (*Step 9: Fish Sold*).

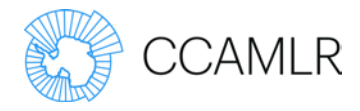

## Шаг 9: Проданная рыба

Выберите получателя проданной рыбы, напечатав начало имени получателя и выбрав нужное имя из списка автозаполнения.

#### Подсказка:

 Если получатель в списке не указан, используйте ссылку *New* (Новый) для создания новой записи.

#### Правила доступа для пользователей:

Данные о покупателе рыбы (получатель) может ввести сотрудник по вопросам СДУ или сотрудник порта стороны, ответственной за порт выгрузки.

Сотрудник порта может изменять эти данные, пока не будет выполнен шаг подтверждения выгрузки.

Сотрудник по вопросам СДУ может изменять эти данные в любое время.

#### Обязательное условие:

К данному шагу можно перейти только после выполнения Шага 8: Подтверждение веса (*Step 8: Weight Verification*).

• Если данные выбранного получателя неправильные или устаревшие, нажмите кнопку *Update Details* (Обновить данные) для представления новых контактных данных организации.

Выбрав получателя, введите вес проданной этому получателю рыбы и нажмите на *Save* (Сохранить).

Повторите эту процедуру, если улов был разделен на части и продан нескольким получателям. Значения в поле *Available to Sell* (На продажу) будут уменьшаться по мере добавления данных о продажах.

Если вводится несколько получателей, то для каждой продажи будет иметься DCD-PDF файл. Номера DCD будут иметь окончание /1, /2, /3 и т. д.

Данные о продажах, сгруппированные по получателям, будут показываться в нижней части экрана. Если какие-либо данные были введены неправильно, выберите и удалите запись и введите ее заново.

| cipient*   |           |           |      |                 |                   |             |  |
|------------|-----------|-----------|------|-----------------|-------------------|-------------|--|
|            |           |           |      | 0               | Refresh New       |             |  |
| tches sold | to this r | ecipient: |      |                 |                   |             |  |
| pecies     | EEZ       | Туре      | Area | Verified weight | Available to sell | Weight sold |  |
| OP         | No        | HGT       | 88.2 | 1,000           | 1,000kg           |             |  |

Continue

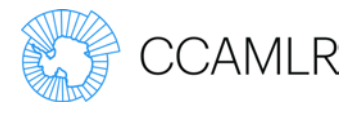

NB: нельзя вводить вес проданной рыбы, превышающий подтвержденный вес выгруженной рыбы.

После ввода всех данных о продажах щелкните кнопку "Продолжить" (*Continue*), чтобы перейти к Шагу 10: Подтверждение выгрузки (*Step 10: Landing Confirmation*).

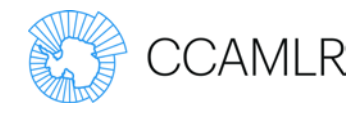

## Шаг 10: Подтверждение выгрузки

Сотрудник порта в порту выгрузки должен подтвердить данные, введенные на шагах 8 и 9.

#### Правила доступа для пользователей:

Перегрузку должен подтвердить сотрудник порта; данные о перегрузке может ввести сотрудник по вопросам СДУ или сотрудник порта стороны, ответственной за порт выгрузки.

Сотрудник порта может изменять эти данные, пока не будет выполнен шаг подтверждения выгрузки.

Сотрудник по вопросам СДУ может изменять эти данные в любое время.

#### Обязательное условие:

Прежде чем можно будет перейти к этому шагу, необходимо ввести данные о проданной рыбе на шаге 9.

| Landing                                   |  |
|-------------------------------------------|--|
| Date landed: 9 Mar 2017                   |  |
| Port of landing: Albany, AUALH, Australia |  |
|                                           |  |

| Species | Туре | EEZ | Area | Estimated weight | Verified weight |
|---------|------|-----|------|------------------|-----------------|
| тор     | HGT  | No  | 88.2 | 1,000kg          | 1,000kg         |
|         |      |     |      | 1,000kg total    | 1,000kg total   |

| ipient                      |                        |         |      |             |
|-----------------------------|------------------------|---------|------|-------------|
| me: CCAMLR S                | ecretariat             |         |      |             |
| deese 181 Mar               | quaria St Habart T     | AC 7000 |      |             |
| uress. 101 Mac              | quarie st, nobart, n   | AS 7000 |      |             |
| untry: Australia            | quarte st, riobart, ri | AS 7000 |      |             |
| untry: Australia<br>Species | Type                   | EEZ     | Area | Weight sold |

🔲 I certify that the information contained in this DCD is complete, true and correct to the best of my knowledge \*

Confirm

Пометьте клетку рядом с текстом: "Я удостоверяю, что, насколько мне известно, содержащаяся в данном DCD информация полна, верна и правильна".

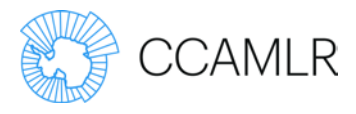

## Вспомогательные документы

Вспомогательные или дополнительные документы для DCD можно загрузить в Э-СДУ в любой момент. Эти документы не прилагаются к PDF версии DCD, но к ним можно получить доступ через Э-СДУ.

Любой имеющий доступ к DCD пользователь может загрузить вспомогательные или дополнительные документы, но удалить документы невозможно.

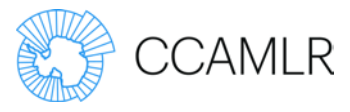

# Документ на экспорт *Dissostichus* (DED) / Документ на реэкспорт *Dissostichus* (DRED)

Экспорт – Шаг 1: Выдача документа на экспорт/ документа на реэкспорт

DED и DRED можно создать на домашней странице Э-СДУ или на странице DCD, относящейся к экспорту.

#### Правила доступа для пользователей:

DED может выдаваться на основании DCD сотрудником по вопросам СДУ или сотрудником по экспорту той стороны, которая отвечает за порт выгрузки.

DRED может выдаваться на основании DED сотрудником по вопросам СДУ или сотрудником по экспорту той стороны, которая отвечает за пункт или порт прибытия.

#### Обязательное условие:

Новые документы на экспорт могут выдаваться только после того, как выгрузка была подтверждена на шаге 11.

Документы на реэкспорт могут выдаваться только после того, как государство экспорта выдало подтверждение в отношении соответствующего DED.

| DCD progress                       | DCD exports        | 8                           |                              |                              | Document number: N | Z-16-0001-    |
|------------------------------------|--------------------|-----------------------------|------------------------------|------------------------------|--------------------|---------------|
| Flag State                         | •                  |                             |                              |                              |                    |               |
| Step 1: Issue DCD                  | + Issue new DED    | )                           |                              |                              |                    |               |
| Vessel Master                      |                    |                             |                              |                              |                    |               |
| Step 2: Trip dates                 | Export / re-exp    | ort documents:              |                              |                              |                    |               |
| Step 3: Fish caught                | Export code        | Export date                 | Exporter                     | Importer                     | Original export    | Actions       |
| Step 4: Transhipment details       |                    |                             |                              |                              | code               |               |
| Step 5: Landing details            | 6652-56CA-<br>8D5D | Fri, 18 Nov 2016 -<br>23:00 | Austral Fisheries<br>Pty Ltd | Austral Fisheries Pty<br>Ltd |                    | Re-<br>export |
| Step 6: Vessel master confirmation | Audit log          |                             |                              |                              |                    |               |
| Flag State                         | Addic log          |                             |                              |                              |                    |               |
| Step 7: Flag state confirmation    |                    |                             |                              |                              |                    |               |
| Port Authority                     |                    |                             |                              |                              |                    |               |
| Step 8: Weight verification        |                    |                             |                              |                              |                    |               |
| Step 9: Fish sold                  |                    |                             |                              |                              |                    |               |
| Step 10: Landing confirmed         |                    |                             |                              |                              |                    |               |
| Exports                            |                    |                             |                              |                              |                    |               |

В ходе процедуры выдачи DED или DRED сотрудник по вопросам СДУ или сотрудник по экспорту может попросить экспортера выполнить шаг 2 в Э-СДУ.

Экспортер НЕ нуждается в аккаунте АНТКОМ и в присвоении имени пользователя или пароля.

Выбрав экспортера, введите основные контактные данные компании.

Если выбрана опция *Invite exporter* (Предложить экспортеру), то указанному экспортеру будет послано электронное сообщение со ссылкой на Э-СДУ, дающей доступ к Э-СДУ с целью выполнения шага 2 соответствующего DED. После выполнения шага 2 у экспортера больше не будет доступа к Э-СДУ.

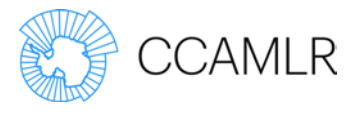

Для выдачи DED/DRED, нажмите *Save and Continue* (Сохранить и продолжить) и перейдите к Шагу 2: Данные об экспорте (*Step 2: Export Details*).

| Issue DEI                       | D                                                                   |                                      |                                |                         |
|---------------------------------|---------------------------------------------------------------------|--------------------------------------|--------------------------------|-------------------------|
| Vessel: Anta                    | arctic Chieftain                                                    |                                      |                                |                         |
| Fishing star                    | t: 2 Mar 2017                                                       |                                      |                                |                         |
| Fishing end:                    | : 8 Mar 2017                                                        |                                      |                                |                         |
| <ul> <li>DCD details</li> </ul> | 5                                                                   |                                      |                                |                         |
| Fish Sold Re                    | cipient*                                                            |                                      |                                |                         |
| - Select a va                   | ilue -                                                              |                                      |                                |                         |
| Exporter *                      |                                                                     |                                      |                                |                         |
|                                 |                                                                     | O Refres                             | New                            |                         |
|                                 |                                                                     |                                      |                                |                         |
| Contact                         |                                                                     |                                      |                                |                         |
| Contact                         |                                                                     |                                      |                                |                         |
| Invite ex                       | xporter                                                             |                                      |                                |                         |
| Select th<br>exporter           | vis option to invite the exporter to enter<br>with a link to login. | details for the export directly into | the e-CDS. An email notificati | ion will be sent to the |
| Email Add                       | ress                                                                |                                      |                                |                         |
|                                 |                                                                     |                                      |                                |                         |
|                                 |                                                                     |                                      |                                |                         |
|                                 |                                                                     |                                      |                                |                         |
|                                 |                                                                     |                                      |                                |                         |
| Save                            | Save and continue                                                   |                                      |                                |                         |

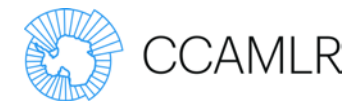

## Экспорт – Шаг 2: Данные об экспорте

Будет показана таблица веса по видам, в которой указывается, какое количество каждого вида имеется для экспорта. В случае DED это рассчитывается по подтвержденному весу улова, указанному в DCD, или в случае DRED – по экспортированному

#### Правила доступа для пользователей:

На этом шаге данные должен представлять пользователь экспортер, но это также может делать сотрудник по вопросам СДУ или сотрудник по экспорту той стороны, которая отвечает за порт выгрузки.

#### Обязательное условие:

Данные об экспорте/реэкспорте можно ввести только после выдачи документа на экспорт на Шаге 1 для экспорта.

весу, указанному в соответствующем DED.

Укажите информацию об экспортируемой рыбе, щелкнув кнопку *Create item* (Создать запись) и заполнив поля *Species, Type, Description* и *Export* (kg) (Вид, Тип, Описание и Экспорт (кг)). Повторите для рыбы, включенной в экспорт.

| pecies    | Verified wei | ight | Available to export |  |
|-----------|--------------|------|---------------------|--|
| OP        | 1,000kg      |      | 1,000kg             |  |
|           |              |      |                     |  |
| Species * |              | Туре | Export (kg) *       |  |

Введите информацию о транспорте в соответствии с методом перевозки.

| Exports              | Transportation Method *   |
|----------------------|---------------------------|
| Supporting Documents | 📀 Sea 🔷 Road 🔷 Air 🔷 Rail |
|                      | Sea Transportation        |
| Generale EDCD PDF    | Container Number          |
|                      | Vessel Name               |
|                      | Bill of lading number     |
|                      |                           |

Укажите и экспортирующие, и импортирующие компании, а также связанную с ними информацию.

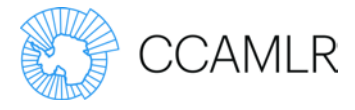

### Подсказка:

• Если компания в списке не указана, щелкните ссылку *New* (Новая) для создания новой компании. Если данные какой-либо компании неправильные или устарели, используйте ссылку *Update Details* (Обновить данные) для указания новой информации о компании.

| orter *                                                                                                    | 300 A.           |     |                               |
|----------------------------------------------------------------------------------------------------|------------------|-----|-------------------------------|
| AMLR Secretariat (389)                                                                                                    | ORefresh         | New |                               |
| lame: CCAMLR Secretariat                                                                                                    | Country: Austral | ia  |                               |
| ddress: 181 Macquarie St, Hobart, TAS 7000                                                                                     |                  |     | Up <mark>da</mark> te details |
| ort licence                                                                                                    |                  |     |                               |
| ort date *                                                                                                    |                  |     |                               |
| уууу                                                                                                    |                  |     |                               |
| t of departure *                                                                                                    |                  |     |                               |
|                                                                                                    | 0                |     |                               |
| orter *                                                                                                    |                  |     |                               |
|                                                                                                    | O Refresh        | New |                               |
| t of arrival *                                                                                                    |                  |     |                               |
|                                                                                                    | 0                |     |                               |
| chments                                                                                                    |                  |     |                               |
| noose File No file chosen                                                                                                    |                  |     |                               |
| file only.                                                                                                    |                  |     |                               |
| B limit.<br>ved types i tyt odf dog dogy yle yley gey                                                                          |                  |     |                               |
| t of arrival *<br>tchments<br>hoose File No file chosen<br>file only.<br>B limit.<br>ved types: txt pdf doc docx xls xlsx csv. | 0                |     |                               |

Вспомогательные или дополнительные документы для DED или DRED можно загрузить в Э-СДУ, используя поле для загрузки приложений.

Эти документы не прилагаются к PDF версии DED или DRED, но к ним можно получить доступ через Э-СДУ.

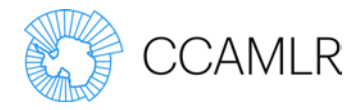

## Экспорт – Шаг 3: Подтверждение государством-экспортером

Ведомство по экспорту государства экспортера должно подтвердить данные, введенные на шагах 1 и 2.

Поставьте галочку в клетку рядом с текстом: "Я удостоверяю, что,

#### Правила доступа для пользователей:

Этот шаг может выполнить сотрудник по экспорту или сотрудник по вопросам СДУ, связанный с государством экспортером.

#### Обязательное условие:

Подтверждение экспорта/реэкспорта можно осуществить только после введения данных об экспорте на шаге 2 для экспорта.

насколько мне известно, представленная информация полна, верна и правильна" и для подтверждения щелкните кнопку *Confirm* (Подтвердить).

После выполнения этого шага с подтверждением уже нельзя будет менять данные, введенные на шагах 1 и 2, за исключением номера коносамента, который можно ввести после подтверждения на Шаге 4.

I certify that the above information is complete, true and correct to the best of my knowledge \* Warning: After confirming this step it will no longer be editable.

Save

Delete

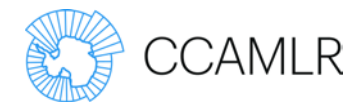

## Экспорт – Шаг 4: Коносамент

В некоторых случаях номер коносамента не может быть представлен до подтверждения других данных в DED/DRED.

Шаг 4 позволяет включить номер коносамента после подтверждения DED или DRED.

#### Правила доступа для пользователей:

Этот шаг может выполнить экспортер, сотрудник по вопросам СДУ или сотрудник по экспорту государства, ответственного за экспорт.

Номер коносамента должен быть указан в Э-СДУ экспортером, сотрудником по вопросам СДУ или сотрудником по экспорту в течение пяти дней после его получения.

#### Обязательное условие:

Этот шаг можно выполнить только после подтверждения данных об экспорте.

| eDCD Export Progress              | Export Code 2DDA-D95B-6858               | Document Number: AU-16-0010-E |
|-----------------------------------|------------------------------------------|-------------------------------|
| Step 1: Issue Export Document     | Vessel: Antarctic Chieftain              |                               |
| Step 2: Export Details            | Fishing Start: 8 Dec 2016                |                               |
| Step 3: Export State Confirmation | Fishing End: 22 Dec 2016                 |                               |
| Step 4: Bill of Lading            | ► eDCD Details                           |                               |
| Generate Export PDF               | Bill of lading number 123 Save Audit Log | ]                             |